#### **BAB III**

#### PELAKSANAAN KERJA MAGANG

#### 3.1. Kedudukan dan Koordinasi

Pada kegiatan kerja magang ini, pelaksana magang ditempatkan di divisi pemeliharaan yang berada dibawah tanggung jawab bagian produksi. Pelaksana magang ditugaskan sebagai *System Analyst & Developer* dengan Bapak Ghalilei Hanant Valiant, S.E. sebagai *supervisor* atau pendamping lapangan, yang berperan membimbing dan mengarahkan pelaksana magang selama pelaksanaan kerja magang di PT. Mitra Beton Mandiri.

#### 3.2. Tugas dan Uraian Kerja Magang

#### 3.2.1. Tugas yang Dilakukan

Kegiatan praktek kerja magang yang dilakukan di PT. Mitra Beton Mandiri difokuskan pada pembuatan sistem *website* yang hanya bisa diakses oleh karyawan PT. Mitra Beton Mandiri dan juga admin yang sudah didaftarkan. *Website* yang dibuat berupa *website* untuk *input* jadwal harian dari mobil-mobil operasional.

#### 3.2.2. Uraian Kerja Magang

 Mengumpulkan Informasi dan Keperluan Perusahaan (9 Agustus 2021 - 25 Agustus 2021)

Dilakukan pengumpulan informasi-informasi apa saja yang dibutuhkan selama pelaksanaan proyek kerja magang. Hal tersebut dilakukan dengan mengambil langsung data-data mobil operasional baik yang ada di kantor maupun pabrik dari PT. Mitra Beton Mandiri. Selain mengambil data, untuk keperluan dokumentasi juga diambil beberapa foto terkait jalannya aktivitas sehari-hari di pabrik PT. Mitra Beton Mandiri, seperti *loading* material, proses produksi, dan perbaikan alat-alat. Dari kunjungan ini, didapat data mobil-mobil operasional berupa *printout* tabel seperti terlihat pada Gambar 3.1. Selain itu, juga didapat data nama-nama supir yang bertugas.

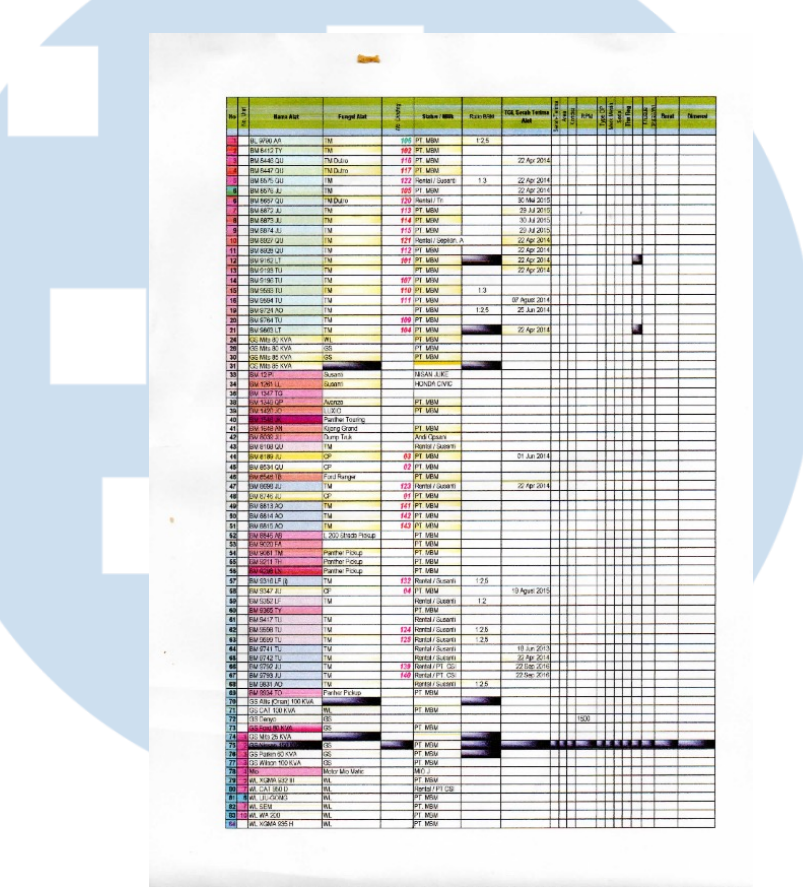

Gambar 3.1. Hasil *Printout* Data Mobil dari Pabrik PT. Mitra Beton Mandiri

Sebelum melakukan analisa kebutuhan, dipelajari terlebih dahulu sistem yang sedang digunakan oleh perusahaan saat ini. Kemudian setelah data-data yang dibutuhkan didapat, baru dilanjutkan dengan menganalisa kebutuhan perusahaan untuk bisa memperbaiki sistem lama yang dirasa masih terlalu kompleks dan tidak efisien.

2) Perencanaan dan Pembahasan Rancangan Awal (26 Agustus 2021 – 1 Oktober 2021)

Dilakukan perencanaan awal dari rencana sistem *website* yang akan dibuat bersama *supervisor* dan karyawan lainnya yang terkait untuk membahas kebutuhan yang dibutuhkan oleh perusahaan. Setelah kebutuhan yang dibutuhkan perusahaan didapat, disusunlah alur dan peta dari sistem *website* yang akan dibuat. Gambar 3.2. dibawah merupakan rancangan awal dari sistem *website* berupa *class diagram* yang menggambarkan kelas-kelas dari *database* sistem *website*.

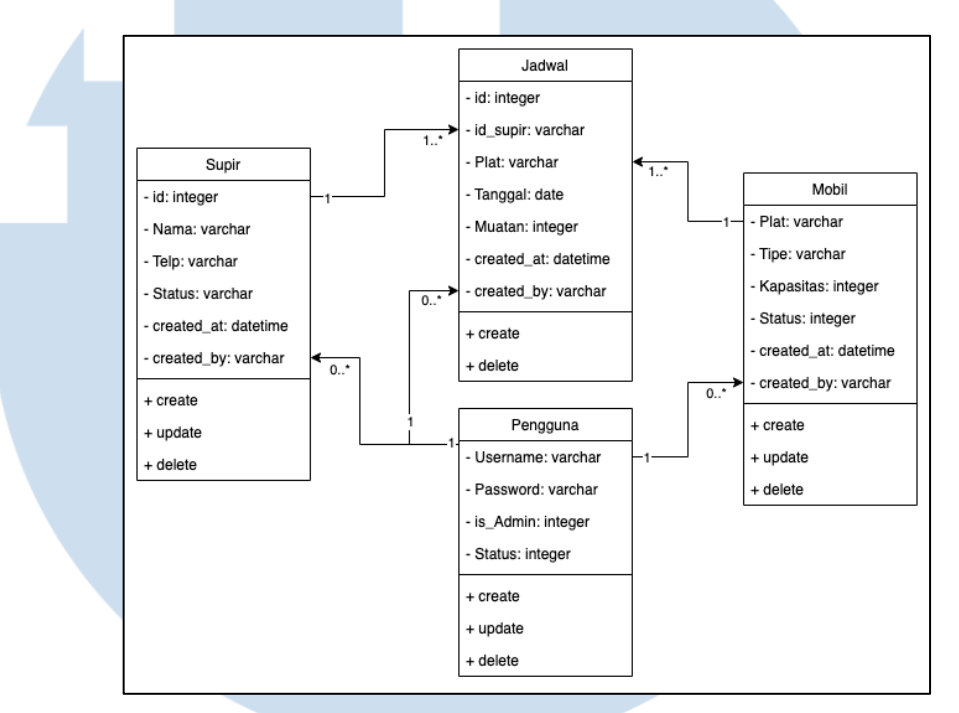

Gambar 3.2. Class Diagram Sistem Website

Gambar 3.3. dibawah merupakan *class diagram* yang menggambarkan fungsi-fungsi yang ada pada *website* dari sudut pandang *user* yang terlibat.

## UNIVERSITAS MULTIMEDIA NUSANTARA

12

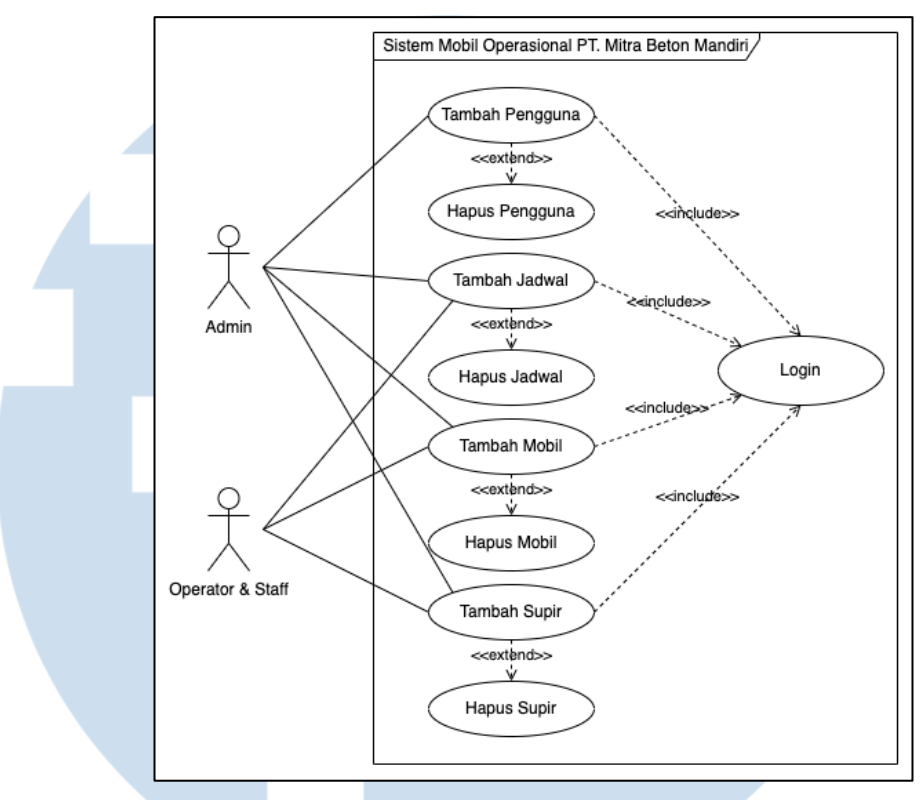

Gambar 3.3. Use Case Diagram Sistem Website

Gambar 3.3. dibawah merupakan gambaran *activity* utama dari sistem *website* ini yaitu menambahkan jadwal yang digambarkan menggunakan *activity diagram*.

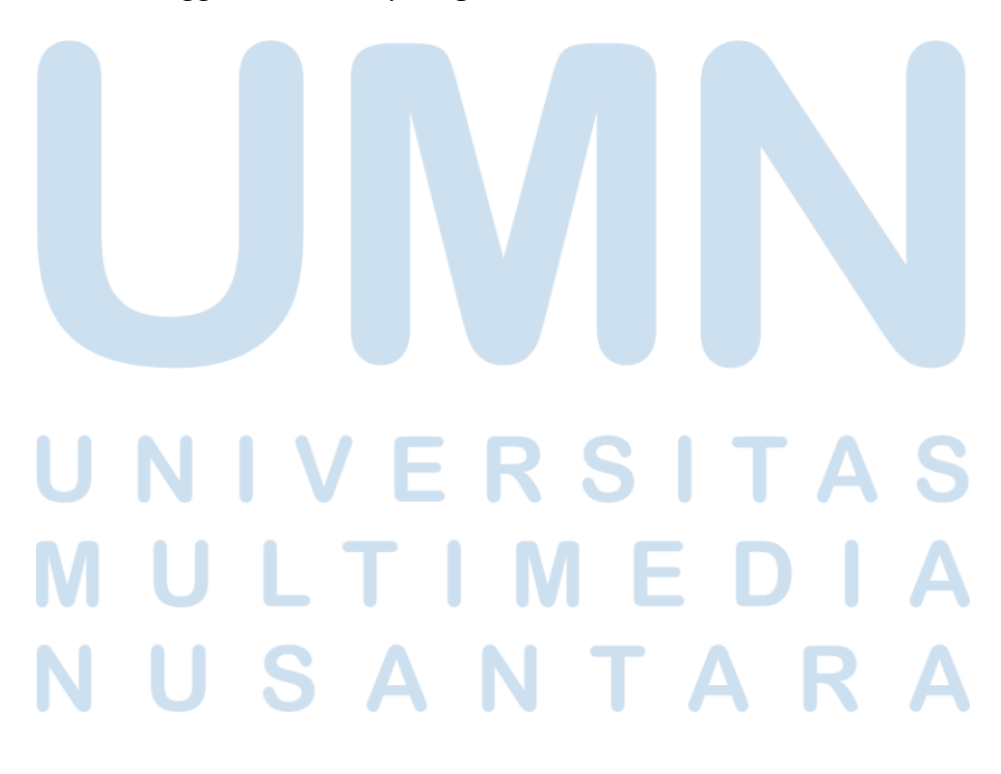

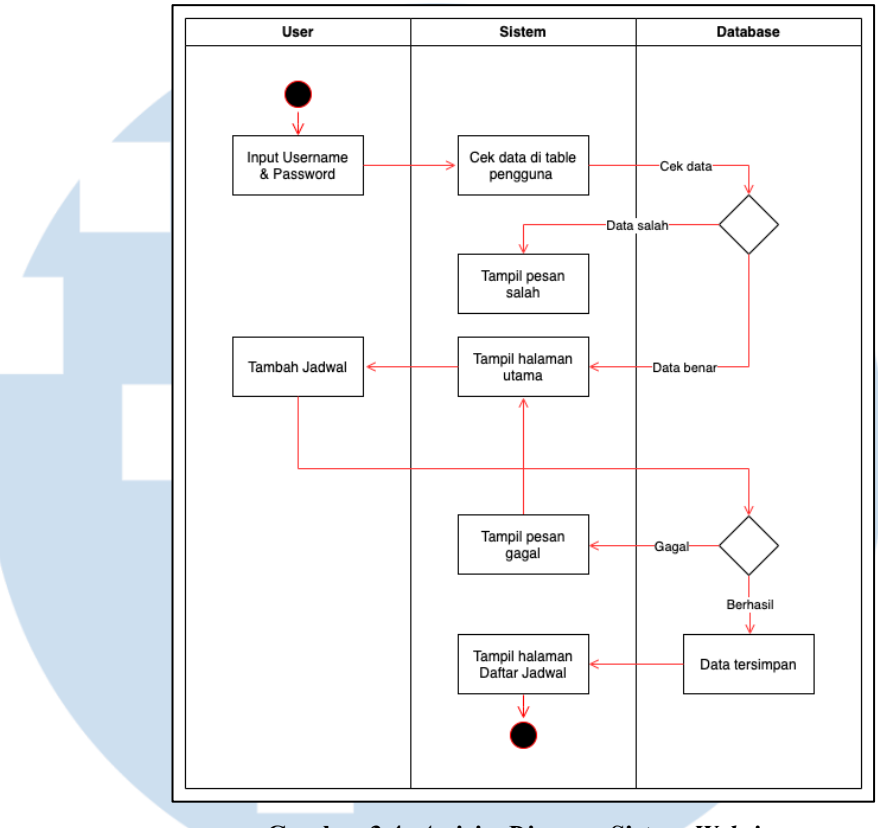

Gambar 3.4. Activity Diagram Sistem Website

Selain itu, juga mulai dirancang *template* dari tampilan *website* yang akan dibuat. Berikut pada Gambar 3.2., merupakan tampilan dari rancangan awal halaman *web*. Tetapi, untuk memasukkan *input*-an data pada *form* masih dilakukan secara manual. Hal ini bisa menimbulkan kesalahan penulisan nantinya. Selain itu, tidak ada fungsi untuk menambahkan mobil dan supir.

## UNIVERSITAS MULTIMEDIA NUSANTARA

| FOF                                                                        | RM UPDATE |  |
|----------------------------------------------------------------------------|-----------|--|
| Nomor Plat Mobil<br>BM 1234 AB<br>Tipe Mobil<br>Truk Mixer<br>Status Mobil | Kapasitas |  |
|                                                                            | UPDATE    |  |

Gambar 3.5. Tampilan Halaman Website Sebelum Revisi

3) Revisi Rancangan Awal (4 Oktober 2021 – 15 Oktober 2021)

Setelah rancangan awalnya didapat, dilakukan evaluasi bersama *supervisor* untuk mengevaluasi apa yang sudah dikerjakan. Hasilnya, rancangan yang sudah dibuat dirasa masih terlalu sederhana dan bisa menimbulkan banyak kendala jika ada kondisi-kondisi tertentu nantinya. Maka dari itu, dilakukanlah perancangan ulang untuk menyempurnakan rancangan sistem *website* yang sudah dibuat sebelumnya.

4) Melakukan Pengerjaan Pembuatan Website dan Testing (20 Oktober 2021 – 17 Desember 2021)

Setelah melakukan revisi, dilakukan perancangan kembali dari tampilan sistem *website (UI)* yang akan dibuat, kemudian mulai disusun kembali *code* untuk pembuatan sistem *website* yang baru. Selain *code* .php dan .css untuk *website* nya, juga dilakukan perancangan *database* yang akan digunakan untuk menyimpan data-data *input* yang nantinya akan dimasukkan melalui *form* di *website* yang akan dibuat. Pembuatan *database* ini dilakukan melalui aplikasi *xampp* dan diakses melalui *phpMyAdmin* lewat *browser*.

### M U L I M E D I A N U S A N T A R A

Database yang digunakan untuk keseluruhan project sistem website ini diberi nama 'mitrabeton'. Di dalam database ini, terdapat beberapa tabel, antara lain:

a) Tabel pengguna

Tabel ini berisi siapa saja pengguna *(user)* yang bisa masuk dan melakukan *update* di sistem *website* ini. Pengguna yang belum didaftarkan tidak bisa masuk ke dalam *website*. Dalam tabel ini, *username* dijadikan *primary key*, karena *username* dari tiap-tiap pengguna dibuat berbeda. Berikut struktur tabel nya, yang ditampilkan pada Gambar 3.3.:

| # | Name       | Туре         | Collation          | Attributes | Null | Default |
|---|------------|--------------|--------------------|------------|------|---------|
| 1 | username 🄑 | varchar(255) | utf8mb4_general_ci |            | No   | None    |
| 2 | password   | varchar(255) | utf8mb4_general_ci |            | Yes  | NULL    |
| 3 | is_admin   | int(1)       |                    |            | Yes  | NULL    |
| 4 | status     | int(2)       |                    |            | Yes  | NULL    |

Gambar 3.6. Struktur Tabel Pengguna

- 'username' dengan tipe data *varchar* untuk *username* masing-masing pengguna yang juga digunakan sebagai *primary key* di tabel pengguna ini.
- 'password' dengan tipe data varchar untuk mencatat password dari tiap-tiap akun pengguna yang sudah dibuatkan.
- 'is\_admin' dengan tipe data *integer* untuk apakah pengguna tersebut memiliki *role* admin atau tidak. Pengguna dengan *role* admin dicatat sebagai '1' dan pengguna yang tidak memiliki *role* admin dicatat sebagai '2'.

 'status' dengan tipe data *integer* untuk mencatat status dari pengguna yang sudah didaftarkan sebelumnya. Untuk pengguna yang masih aktif dicatat sebagai '1' dan pengguna yang sudah tidak aktif dicatat sebagai '2'. b) Tabel mobil

Tabel ini berisikan data-data mobil operasional yang ada di PT. Mitra Beton Mandiri. Tabel ini memiliki struktur seperti yang ditampilkan pada Gambar 3.4. berikut.:

| # | Name       | Туре         | Collation          | Attributes | Null | Default |
|---|------------|--------------|--------------------|------------|------|---------|
| 1 | plat 🤌     | varchar(11)  | utf8mb4_general_ci |            | No   | None    |
| 2 | tipe       | varchar(100) | utf8mb4_general_ci |            | Yes  | NULL    |
| 3 | kapasitas  | int(10)      |                    |            | Yes  | NULL    |
| 4 | status     | int(2)       |                    |            | Yes  | NULL    |
| 5 | created_at | datetime     |                    |            | Yes  | NULL    |
| 6 | created_by | varchar(255) | utf8mb4_general_ci |            | Yes  | NULL    |

#### Gambar 3.7. Struktur Tabel Mobil

- 'plat' dengan tipe data *varchar* untuk mencatat nomor kendaraan yang digunakan sebagai *primary key*.
- 'tipe' dengan tipe data *varchar* untuk mencatat tipe kendaraan yang ada.
- 'kapasitas' dengan tipe data *integer* untuk mencatat kapasitas maksimum muatan dari tiap-tiap kendaraan.
- 'status' dengan tipe data *integer* untuk mencatat status kendaraan. Kendaraan dengan kondisi baik dicatat sebagai
  '1' dan kendaraan dengan status rusak dicatat sebagai '2'.
  - 'created\_at' dengan tipe data *datetime* untuk mencatat waktu kapan data kendaraan ditambahkan ke dalam *database*.
    - 'created\_by' dengan tipe data *varchar* untuk mencatat *username* dari pengguna yang memasukkan data nya ke

dalam *database*.

### UNIVERSITAS MULTIMEDIA NUSANTARA

c) Tabel supir

Tabel ini berisikan data-data dari supir yang mengoperasikan kendaraan, dengan strukur seperti ditampilkan pada Gambar 3.5. berikut:

| # | Name       | Туре         | Collation          | Attributes | Null | Default |
|---|------------|--------------|--------------------|------------|------|---------|
| 1 | id 🄑       | int(11)      |                    |            | No   | None    |
| 2 | nama       | varchar(100) | utf8mb4_general_ci |            | Yes  | NULL    |
| 3 | telp       | varchar(15)  | utf8mb4_general_ci |            | Yes  | NULL    |
| 4 | status     | int(2)       |                    |            | Yes  | NULL    |
| 5 | created_at | datetime     |                    |            | Yes  | NULL    |
| 6 | created_by | varchar(255) | utf8mb4_general_ci |            | Yes  | NULL    |

#### Gambar 3.8. Struktur Tabel Supir

- 'id' dengan tipe data *integer* untuk mencatat id dari supir yang didapat secara otomatis. 'id' ini juga digunakan sebagai *primary key* pada tabel ini.
- 'nama' dengan tipe data varchar untuk mencatat nama lengkap dari karyawan PT. Mitra Beton Mandiri yang bekerja sebagai supir mobil operasional.
- 'telp' dengan tipe data *varchar* untuk mencatat nomor telepon dari tiap-tiap supir yang sudah didaftarkan.
  - 'status' dengan tipe data *integer* untuk mencatat status dari supir. Supir yang masih aktif bekerja dicatat sebagai '1' dan supir yang sudah tidak aktif dicatat sebagai '2'.

'created\_at' dengan tipe data *datetime* untuk mencatat waktu kapan data supir ditambahkan ke dalam *database*.

'created\_by' dengan tipe data *varchar* untuk mencatat *username* dari pengguna yang memasukkan data supir ke dalam *database*.

## N U S A N T A R A

d) Tabel jadwal

Tabel ini berisi jadwal yang sudah di-*input* melalui *form* yang ada pada halaman *website*. Tabel ini melibatkan *record* yang sudah di-*input* di tabel-tabel sebelumnya. Berikut struktur tabelnya pada Gambar 3.6.:

| # | Name       | Туре         | Collation          | Attributes | Null | Default |
|---|------------|--------------|--------------------|------------|------|---------|
| 1 | id 🄑       | int(20)      |                    |            | No   | None    |
| 2 | id_supir   | int(11)      |                    |            | Yes  | NULL    |
| 3 | plat       | varchar(11)  | utf8mb4_general_ci |            | Yes  | NULL    |
| 4 | tanggal    | date         |                    |            | Yes  | NULL    |
| 5 | muatan     | int(10)      |                    |            | Yes  | NULL    |
| 6 | created_at | datetime     |                    |            | Yes  | NULL    |
| 7 | created_by | varchar(255) | utf8mb4_general_ci |            | Yes  | NULL    |

#### Gambar 3.9. Struktur Tabel Jadwal

'id' dengan tipe data *integer* untuk mencatat id dari *input* jadwal yang dimasukkan lewat *form* di *website*. 'id' ini didapat secara otomatis dan juga digunakan sebagai *primary key* pada tabel ini.

'id\_supir' dengan tipe data *integer* yang didapat dari tabel
'supir' untuk mencatat id dari supir yang bertugas.

'plat' dengan tipe data *varchar* didapat dari tabel 'mobil'
 untuk mencatat nomor kendaraan yang akan bertugas.

'tanggal' dengan tipe data *date* untuk mencatat tanggal kapan pekerjaan (jadwal) tersebut dilakukan.

'muatan' dengan tipe data *integer* untuk mencatat berapa banyak muatan beton yang dibawa oleh mobil tersebut.

'created\_at' dengan tipe data *datetime* untuk mencatat waktu kapan data jadwal ditambahkan ke dalam *database*.

'created\_by' dengan tipe data *varchar* untuk mencatat *username* dari pengguna yang melakukan *update* data jadwal ke dalam *database*.

Untuk halaman *website*, penyusunan *code* dilakukan menggunakan aplikasi Sublime Text. Berikut tampilan dari halaman *website* yang sudah dibuat:

a) Halaman Login

Pada halaman *login*, user yang sudah didaftarkan diminta untuk mengisi *username* dan *password*. Seperti terlihat di gambar 3.5, dibawah *form* juga dibuat tombol *login* untuk masuk ke halaman utama.

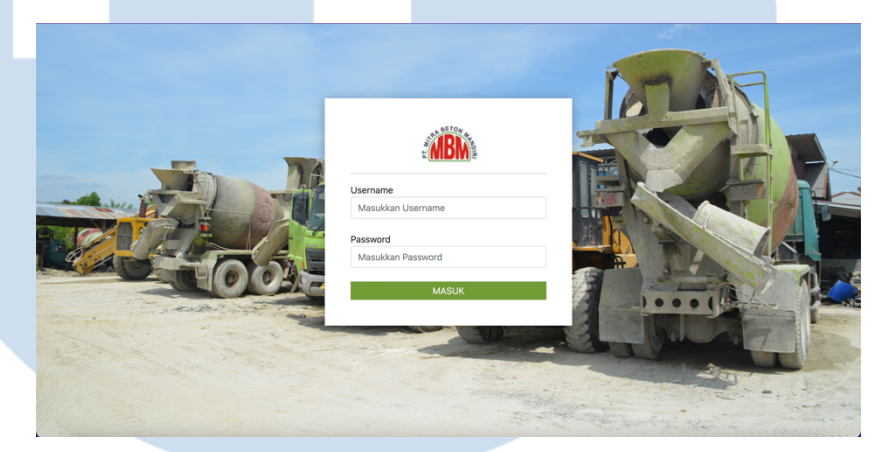

Gambar 3.10. Tampilan Halaman Login

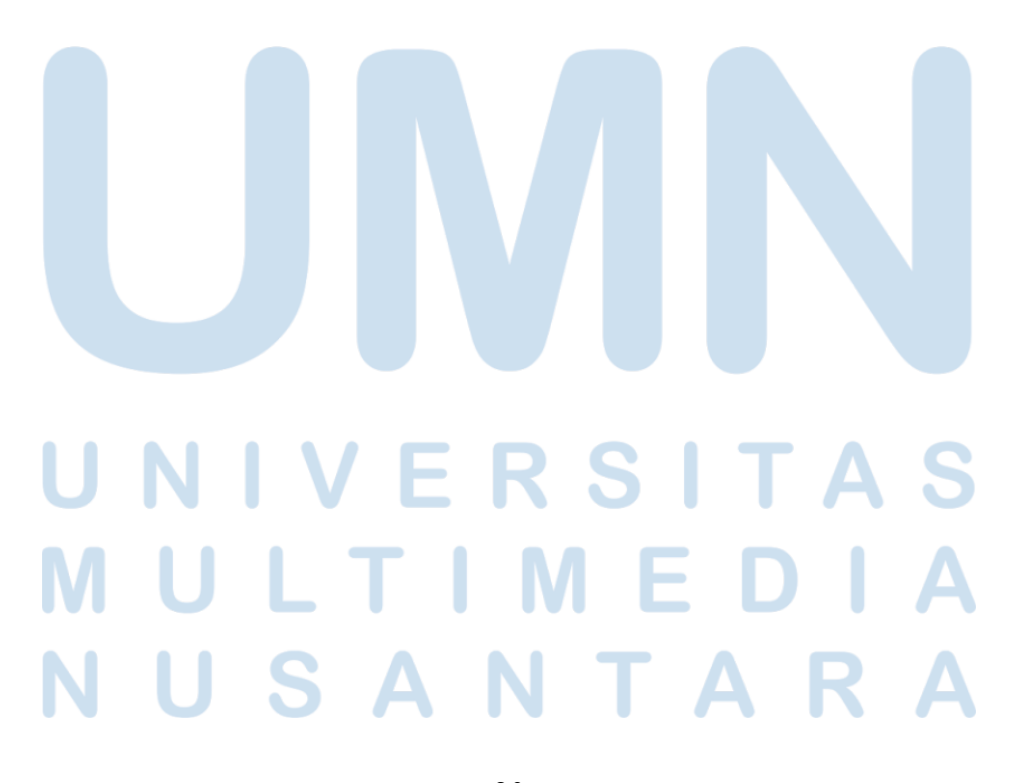

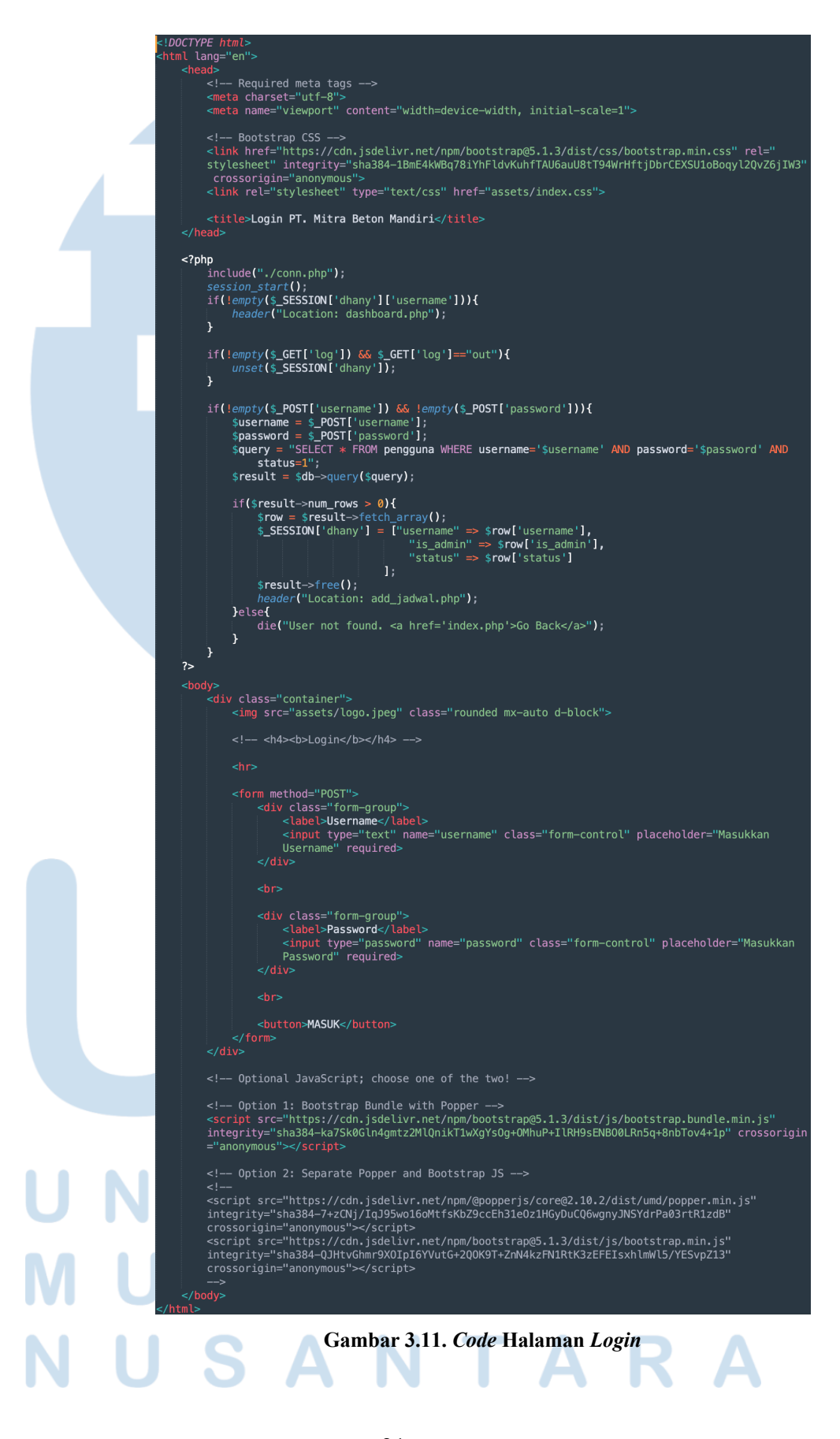

#### b) Halaman Tambah Jadwal

Halaman ini berisi *form* untuk mengisi jadwal harian dari mobilmobil operasional. Pada halaman ini, terdapat *form* mobil, supir tanggal, dan muatan beton yang dibawa yang bisa dilihat pada Gambar 3.8. berikut. Dibawahnya juga terdapat tombol tambah untuk eksekusi perintah penambahan jadwal.

| (MBNA) |                                                      | Jadwal * | Mobil 🕶 | Supir 🔻 F | Pengguna 🔻 | KELUAR |
|--------|------------------------------------------------------|----------|---------|-----------|------------|--------|
|        | TAMBAH JADWAL                                        |          |         |           |            |        |
|        | Mobil :<br>P 4343 GH - Checvrolet   100m³<br>Supir : |          |         |           | F          |        |
|        | Agus - 085123123123<br>Targgal :<br>ddjmm/yyyy       |          | •       |           |            | F      |
|        | vuutan (m <sup>-</sup> ) :<br>Tambah                 |          |         | A         |            |        |

Gambar 3.12. Tampilan Halaman Tambah Jadwal

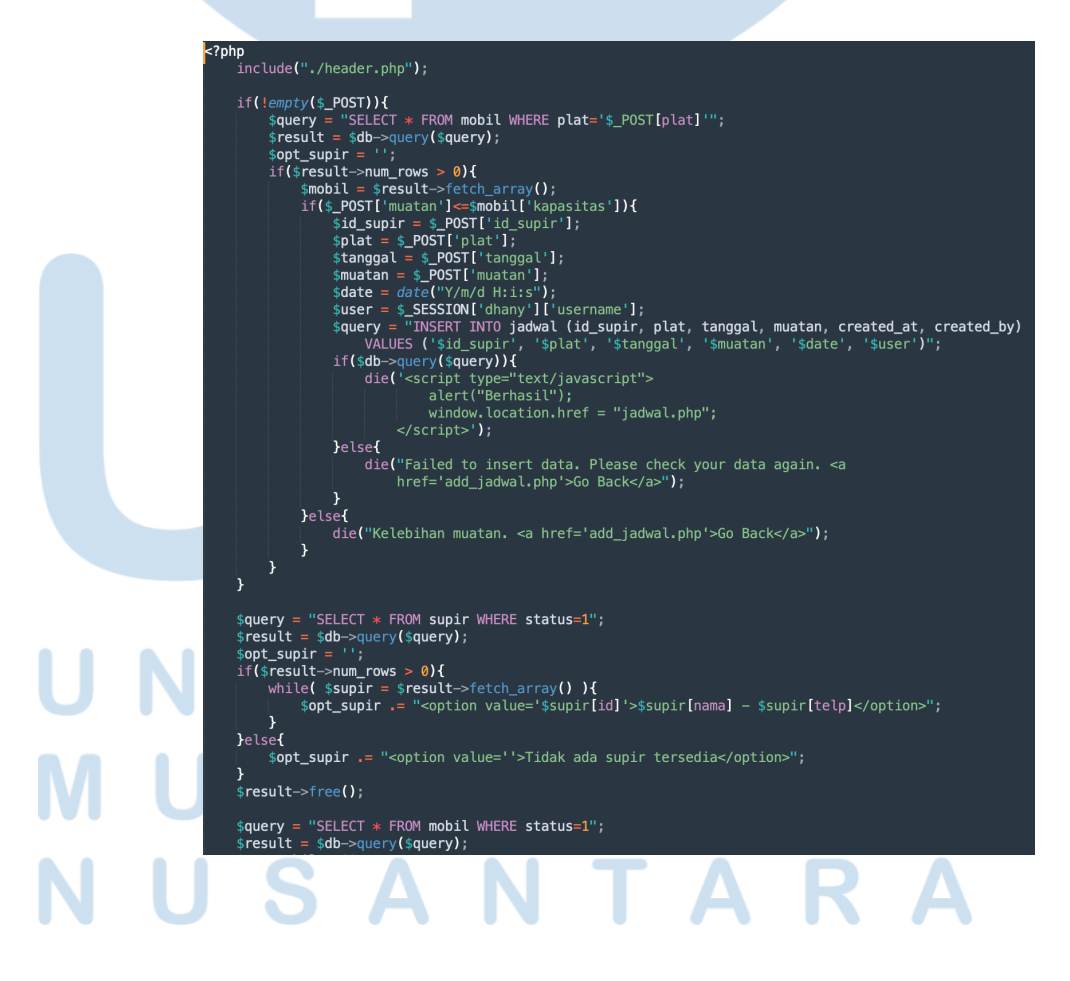

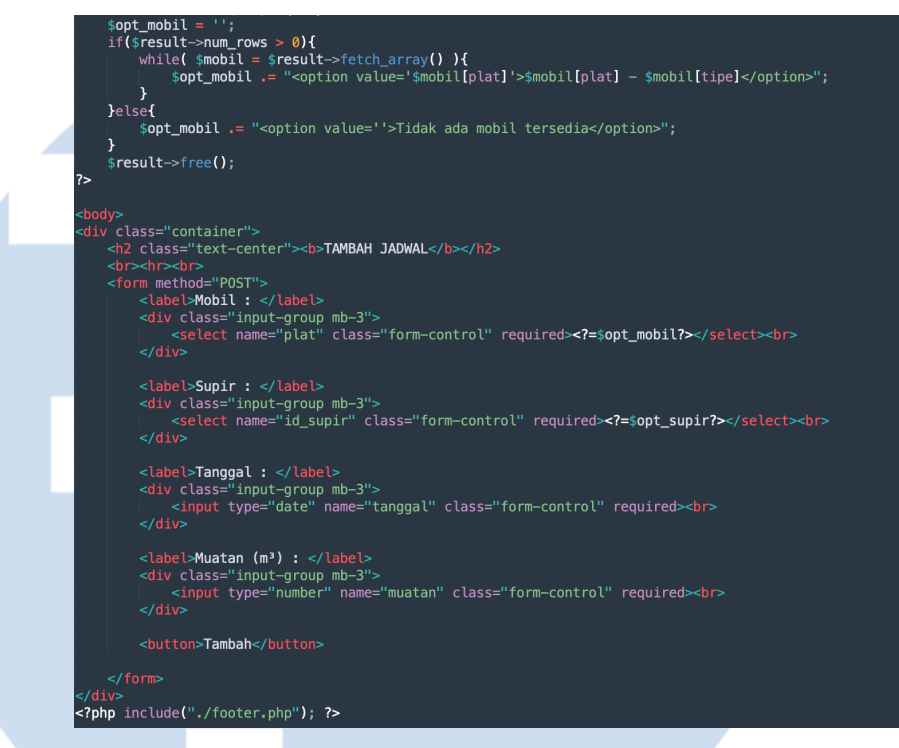

Gambar 3.13. Code Halaman Tambah Jadwal

#### c) Halaman Daftar Jadwal

Halaman ini berisi daftar dari jadwal yang sudah di-*input* melalui halaman Tambah Jadwal sebelumnya. Pada halaman ini terdapat tabel yang berisi tanggal kapan di-*input* nya, nama supir yang bertugas, nomor telepon supir, nomor mobil, dan muatan yang dibawa. Seperti pada Gambar 3.9., terdapat kolom di paling kanan yang berisi tombol *action* untuk menghapus apabila terjadi kesalahan *input*.

## UNIVERSITAS MULTIMEDIA NUSANTARA

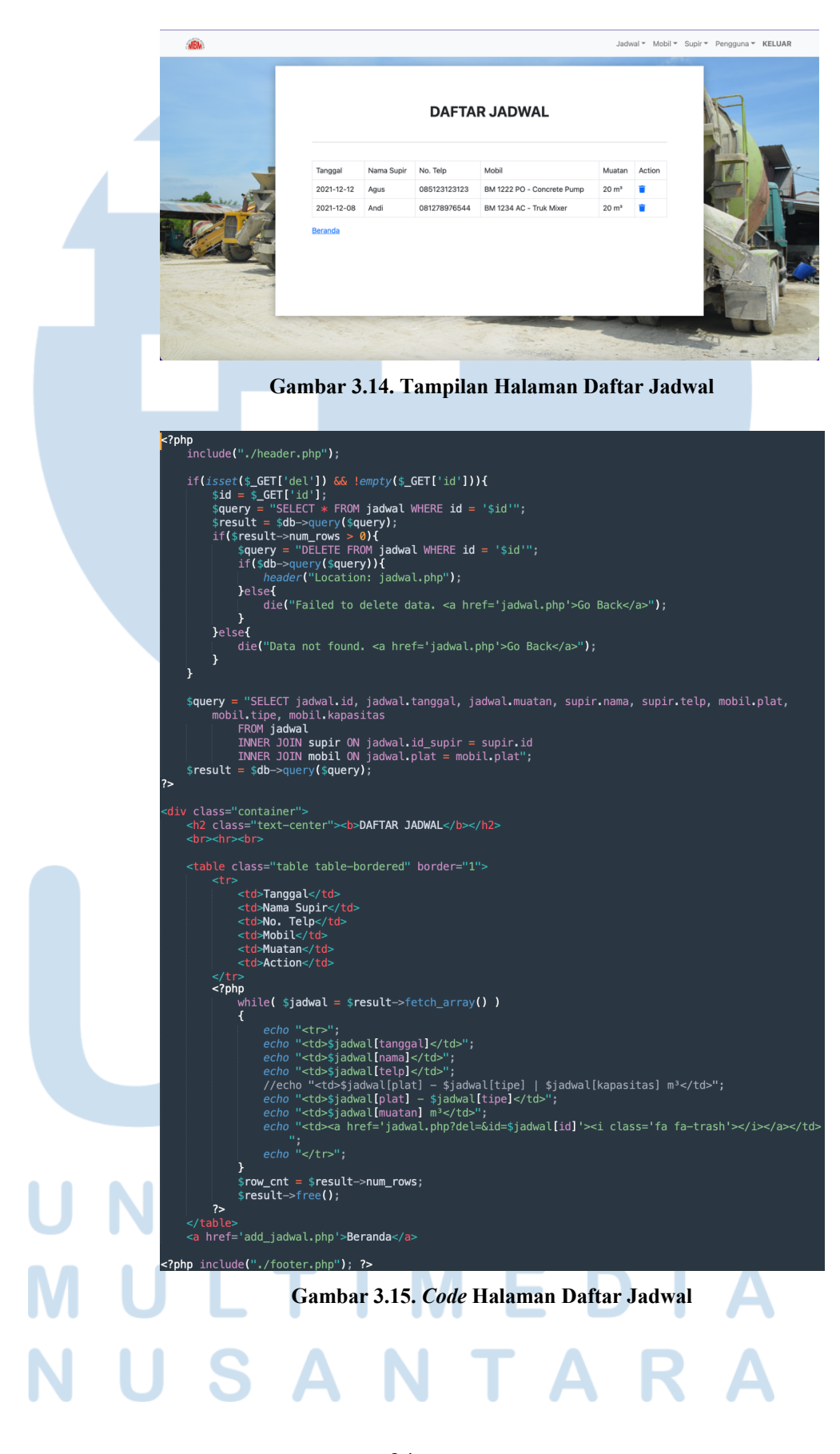

24

#### d) Halaman Tambah Mobil

Halaman ini berisi digunakan ketika ada mobil baru yang belum didaftarkan ke dalam *database*. Dilihat pada Gambar 3.10., *form* tambah mobil ini berisi plat nomor, tipe mobil, dan kapasitas maksimal mobilnya. Data mobil yang dimasukkan melalui *form* ini akan otomatis masuk ke *list* daftar mobil di halaman Daftar Mobil dan tersedia untuk digunakan di halaman Tambah Jadwal.

| alla.                     |                                        | Jadwal 👻 | Mobil • Supir • | Pengguna 👻 | KELUAR |
|---------------------------|----------------------------------------|----------|-----------------|------------|--------|
|                           | TAMBAH MOBIL                           |          |                 | R          |        |
|                           | Plat Nomor :                           |          |                 |            |        |
| - A and BY                | Tipe Mobil :<br>Kapasitas Mobil (m²) : |          |                 |            | R      |
|                           | Tambah                                 |          |                 | 4          |        |
| Contraction of the second |                                        |          | 8               | 17         |        |

Gambar 3.16. Tampilan Halaman Tambah Mobil

# UNIVERSITAS MULTIMEDIA NUSANTARA

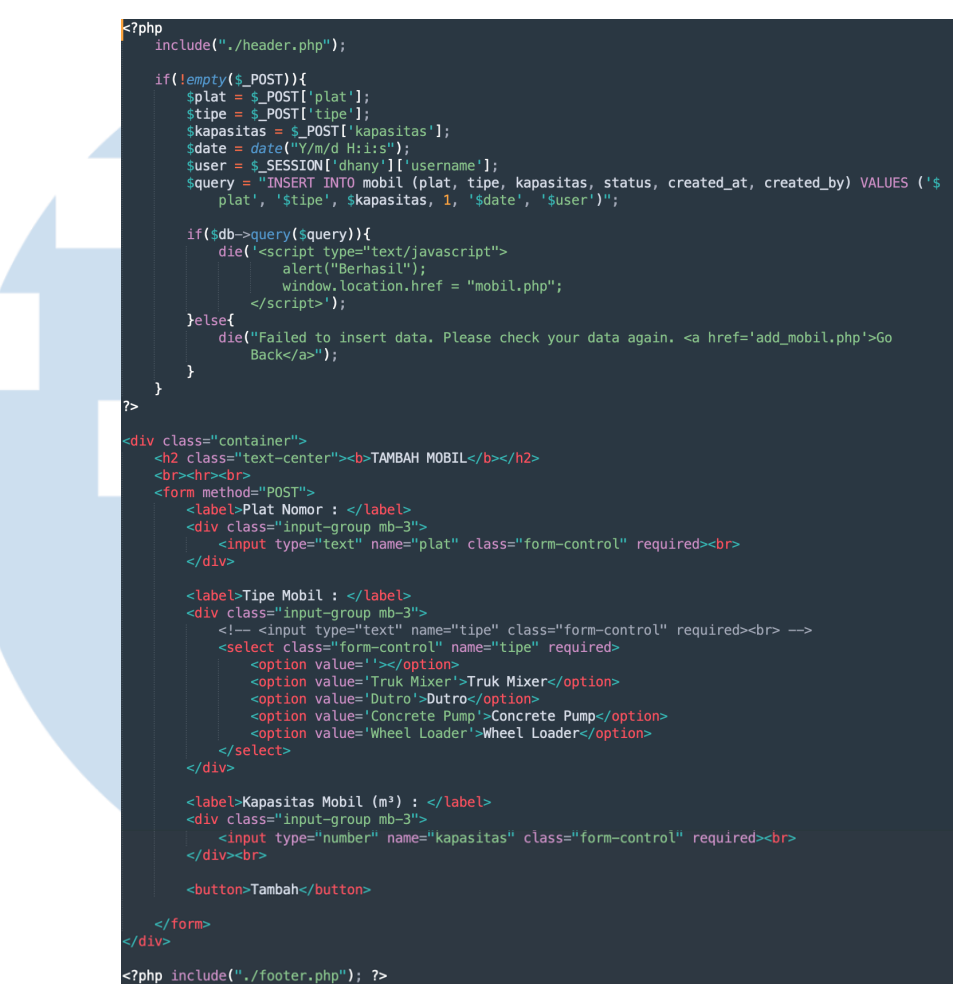

Gambar 3.17. Code Halaman Tambah Mobil

e) Halaman Daftar Mobil

Halaman Daftar Mobil ini berisi tabel daftar-daftar mobil yang ada, yang sudah didaftarkan melalui *form* di halaman Tambah Mobil. Tabel nya berisi plat mobil, tipe mobil, kapasitas maksimal, kondisi mobil, dan *action* dengan *icon* silang untuk merubah kondisi mobil menjadi rusak (tidak tersedia), dan *action* dengan *icon* sampah untuk menghapus mobil apabila sudah tidak beroperasi lagi yang bisa dilihat pada Gambar 3.11. dibawah.

### M U L T I M E D I A N U S A N T A R A

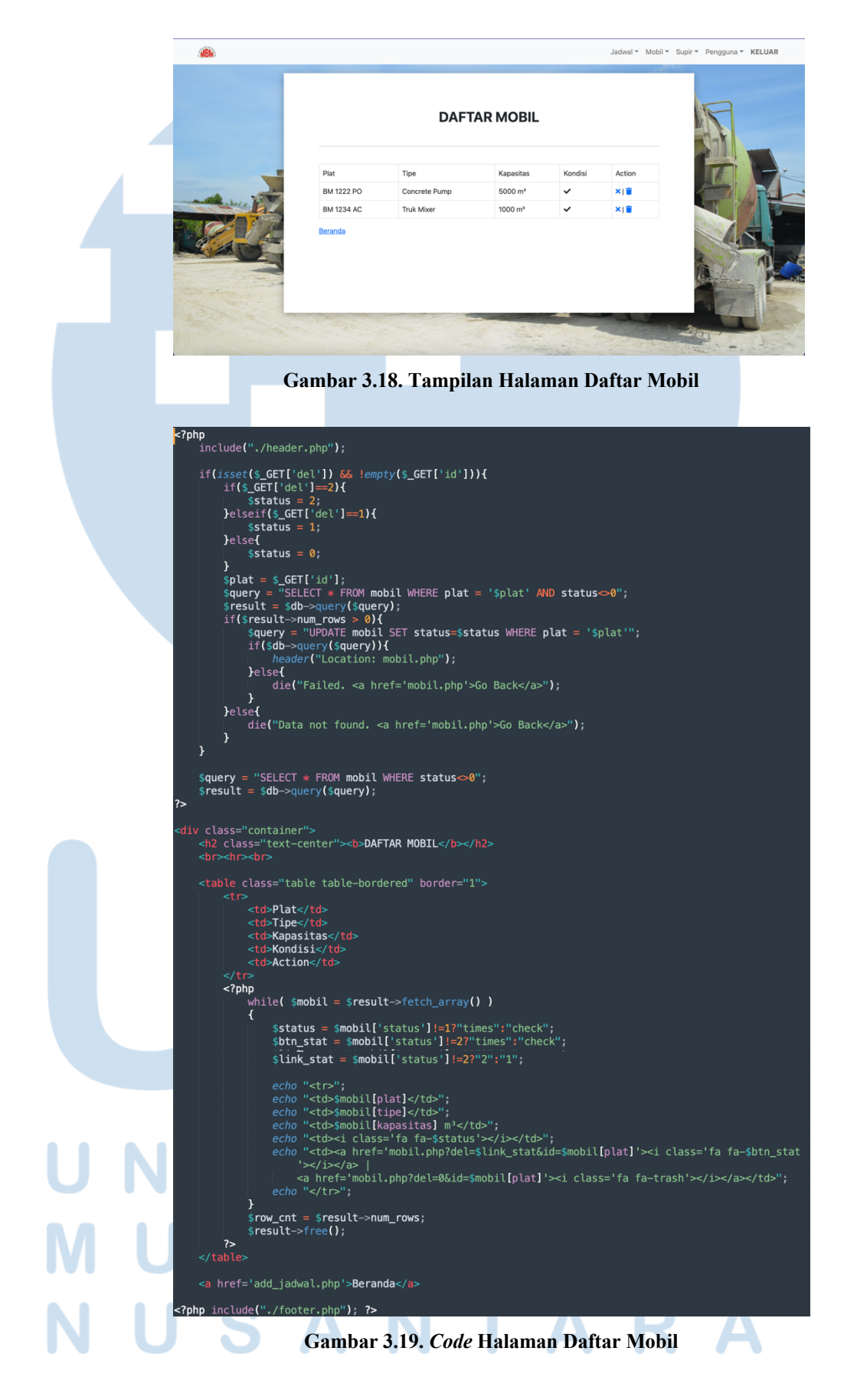

#### f) Halaman Tambah Supir

Halaman ini berisi *form* untuk menambahkan data supir. Data yang harus diisi terdiri dari nama supir dan nomor telepon nya sesuai tampilan pada Gambar 3.12. Data yang sudah dimasukkan disini akan otomatis masuk ke tabel di halaman Daftar Supir.

| (ABA) |                      | Jadwal 👻 | Mobil 👻 Supi | r * Pengguna * | KELUAR |
|-------|----------------------|----------|--------------|----------------|--------|
|       | TAMBAH SUPIR         |          |              | R              |        |
|       | Nama :<br>No. Telp : |          |              |                | R      |
|       | Tambah               |          |              |                |        |
| Est.  |                      |          |              |                |        |

Gambar 3.20. Tampilan Halaman Tambah Supir

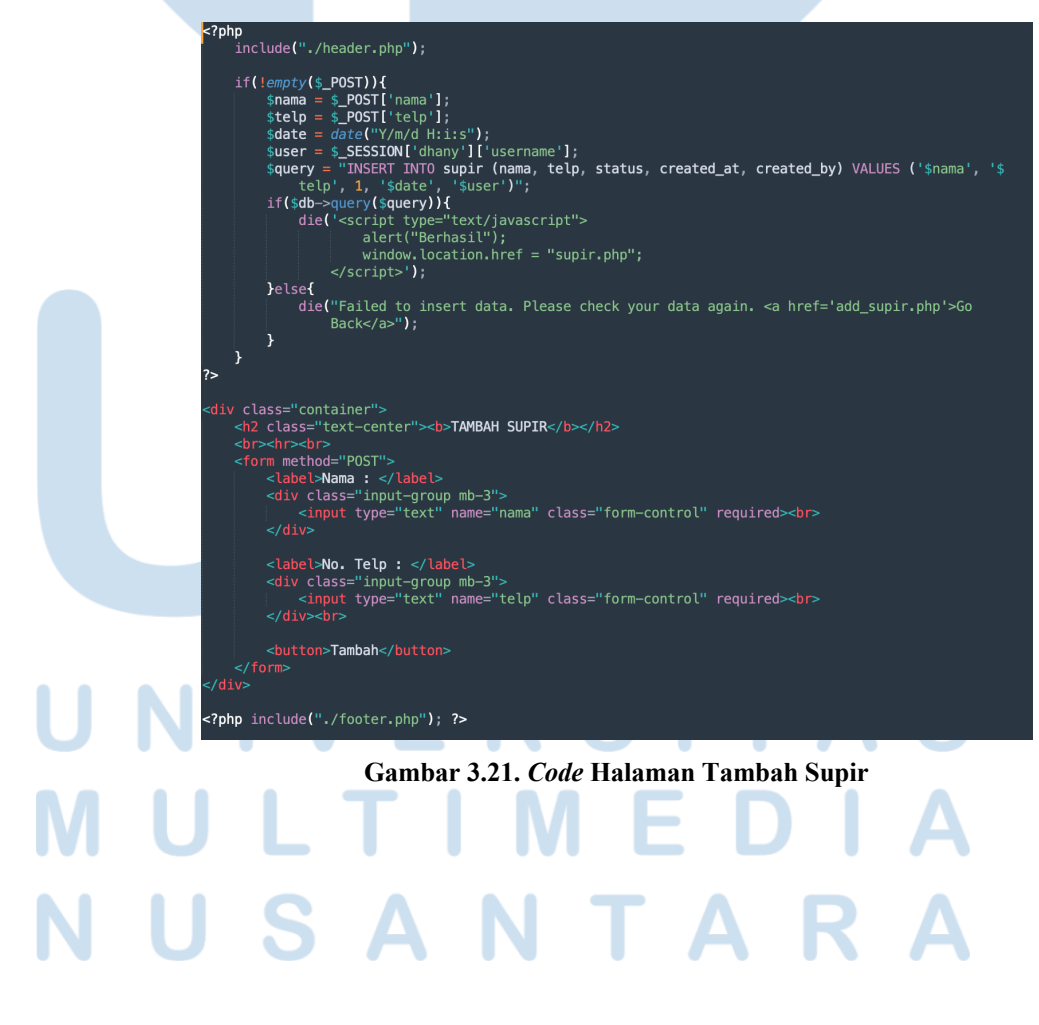

28

#### g) Halaman Daftar Supir

Halaman ini berisi tabel dari daftar supir yang sudah di-*input* melalui *form* di halaman Tambah Supir. Pada tabel ini juga terdapat tombol *action* untuk menghapus supir yang sudah tidak aktif bekerja lagi sebagaimana yang terlihat pada Gambar 3.13.

|                 |         | DAFTAR SUF   | PIR    | R        |
|-----------------|---------|--------------|--------|----------|
|                 | Nama    | No. Telp     | Action |          |
|                 | Agus    | 085123123123 |        |          |
| - and alere The | Supardi | 082123123123 |        | I-V Stat |
|                 | Andi    | 081278976544 |        |          |
|                 | Beranda |              |        |          |

Gambar 3.22. Tampilan Halaman Daftar Supir

![](_page_19_Picture_4.jpeg)

29

#### h) Halaman Tambah Pengguna

Halaman ini hanya bisa diakses oleh *user* dengan *role* admin. Tab 'pengguna' di *navigation bar* tidak akan muncul apabila *user* yang melakukan *login* tidak memiliki *role* admin. Di halaman ini terdapat *form* untuk menambahkan *user* baru berupa *username* dan *password* yang sudah ditetapkan oleh admin.

| alibie |                   | Supir Pengguna KELOA |
|--------|-------------------|----------------------|
|        | TAMBAH PENGGUNA   | R                    |
|        | Username :        |                      |
| - AND  | Password :        | ¢ /                  |
|        | ☐ Admin<br>Tambah | 4.5                  |
|        |                   |                      |

![](_page_20_Figure_3.jpeg)

![](_page_20_Picture_4.jpeg)

#### i) Halaman Daftar Pengguna

Halaman ini hanya berisi tabel daftar pengguna yang sudah terdaftar di *database website*. Terlihat pada Gambar 3.15. dibawah, di dalam tabel tersebut terdapat kolom *username*, status (admin atau tidak), dan *action* untuk menghapus pengguna yang sudah tidak aktif lagi.

![](_page_21_Picture_2.jpeg)

![](_page_21_Figure_3.jpeg)

![](_page_21_Picture_4.jpeg)

Setelah keseluruhan *web* berhasil dibuat dan di-*post*, dilakukan proses *testing* secara otomatis *(automated testing)* menggunakan aplikasi Katalon Studio. Berikut merupakan hasil *testing* dari beberapa fungsi yang ada:

a) Fungsi Login (Masuk)

Pengujian pada fungsi *login* ini dilakukan dengan memasukkan *username* dan *password* yang ada pada halaman *login*. Pengujian pertama dilakukan dengan *login* menggunakan akun admin. Dilihat pada Gambar 3.16., status dari *test case* ini *passed*, yang berarti pengujian untuk *test case* fungsi *login* berhasil dilakukan tanpa adanya *bug* atau *error*.

|     | •••                                                                                                    |                                                                                                    | Web Rec                                                                                                    | order                                                                                                    |                                                                                                    |                                                                      |         |  |  |
|-----|----------------------------------------------------------------------------------------------------|----------------------------------------------------------------------------------------------------|----------------------------------------------------------------------------------------------------|----------------------------------------------------------------------------------------------------|----------------------------------------------------------------------------------------------------|----------------------------------------------------------------------|---------|--|--|
|     | URL https:/                                                                                                    | //operator-mitrabetonn                                                                                                    | nandiri.com/                                                                                                    |                                                                                                    | <b>Record</b>                                                                                                    | d • 🕩                                                                |         |  |  |
|     | Hint: Right-clic                                                                                                    | k on the web elements, sel                                                                                                    | ect 🔣 Katalon Studio verification                                                                                                    | n actions to record <u>Hide</u>                                                                                                    |                                                                                                    |                                                                      |         |  |  |
|     | RECORDED A                                                                                                    | CTIONS                                                                                                    |                                                                                                    |                                                                                                    | Show Captured Objects >>                                                                                                    |                                                                      |         |  |  |
|     | 🕂 Add 🔻 🕚                                                                                                    | Recent keywords 🔻 🗍                                                                                                    | 🖥 Remove   Move Up 🔳 N                                                                                                    | love Down                                                                                                    |                                                                                                    | 3                                                                    | Run 🕶   |  |  |
|     | Item<br>-× 1 - 0                                                                                                    | pen Browser                                                                                                    | Object                                                                                                    | Input<br>""                                                                                                    | Output                                                                                                    | Descriptio                                                           | n       |  |  |
|     | -× 2 - N                                                                                                    | avigate To Url                                                                                                    |                                                                                                    | "https://operator-mitrabetor                                                                                                    |                                                                                                    |                                                                      |         |  |  |
|     | -× 4 - Se                                                                                                    | et Encrypted Text                                                                                                    | input_Osername_username<br>input_Password_password                                                                                                    | "RAIVpflpDOg="                                                                                                    |                                                                                                    |                                                                      |         |  |  |
|     | -× 5 - C                                                                                                    | lick                                                                                                    | button_MASUK                                                                                                    |                                                                                                    |                                                                                                    |                                                                      |         |  |  |
|     | -× 6 - C                                                                                                    | lose Browser                                                                                                    |                                                                                                    |                                                                                                    |                                                                                                    |                                                                      |         |  |  |
|     |                                                                                                    |                                                                                                    |                                                                                                    |                                                                                                    |                                                                                                    |                                                                      |         |  |  |
|     |                                                                                                    |                                                                                                    |                                                                                                    |                                                                                                    |                                                                                                    |                                                                      |         |  |  |
|     |                                                                                                    |                                                                                                    |                                                                                                    |                                                                                                    |                                                                                                    |                                                                      |         |  |  |
|     |                                                                                                    |                                                                                                    |                                                                                                    |                                                                                                    |                                                                                                    |                                                                      |         |  |  |
|     |                                                                                                    |                                                                                                    |                                                                                                    |                                                                                                    |                                                                                                    |                                                                      |         |  |  |
|     |                                                                                                    |                                                                                                    |                                                                                                    |                                                                                                    |                                                                                                    |                                                                      |         |  |  |
|     |                                                                                                    |                                                                                                    |                                                                                                    |                                                                                                    |                                                                                                    |                                                                      |         |  |  |
|     |                                                                                                    |                                                                                                    |                                                                                                    |                                                                                                    |                                                                                                    |                                                                      |         |  |  |
|     | F664ad9eF6<br>2021-12-16<br>96.0.4664.<br>2021-12-16<br>2021-12-16<br>2021-12-16<br>ProxyInfor<br>proxyInfor<br>proxyServe<br>[FINE] No<br>[FINE] No<br>2021-12-16 | ac@cd54761e6a13e16<br>15:18:45.764 INFO<br>10<br>15:18:45.767 INFO<br>15:18:45.767 INFO<br>15:18:45.781 INFO<br>mation { proxyOpti<br>raddress-, proxySe<br>subscribers regist<br>15:18:50.201 INFO | 3fla<br>c.k.k.core.webui.drive<br>c.k.k.core.webui.drive<br>c.k.k.core.webui.drive<br>c.k.k.core.webui.drive<br>onNO_PROXY, proxyServer<br>rverPort=0, execution1is<br>ered for event class con<br>ered for event class con<br>c.k.k.core.main.WSVeri | r.DriverFactory - br<br>r.DriverFactory - pl<br>r.DriverFactory - se<br>r.DriverFactory - se<br>r.DriverFactory - pr<br>Type-HTP, username, p<br>t-"", isApplyTobesiredC<br>isms.katalon.core.event<br>igreenrobot.eventbus.No<br>ficationExecutor - EN | owser = Chro<br>atform = Mac<br>leniumVersio<br>oxyInformati<br>assword=****<br>apabilities=<br>apabilities=<br>JestingEven<br>SubscriberEv<br>D Verificati | me<br>OS X<br>n = 3.141<br>on =<br>****,<br>true }<br>t<br>ent<br>on | 1.59    |  |  |
|     | ▲ Collap                                                                                                    | ose                                                                                                    |                                                                                                    | <b>3</b> c                                                                                                    | ancel                                                                                                    | Save Scr                                                             | ipt     |  |  |
| JN  | Gam                                                                                                    | bar <mark>3.28</mark> . H                                                                                                    | Hasil <i>Testing</i> F                                                                                                    | <sup>r</sup> ungsi <i>Login</i> s                                                                                                    | ebagai                                                                                                    | Adm                                                                  | in      |  |  |
| Un  | tuk neng                                                                                                    | uiian ked                                                                                                    | ua <i>login</i> dila                                                                                                    | akukan deno                                                                                                    | an aki                                                                                                    | ın va                                                                | ng huk  |  |  |
| OII | run peng                                                                                                    | ajian Keu                                                                                                    |                                                                                                    | in a num a chig                                                                                                    | ull ull                                                                                                    | an ye                                                                | ing our |  |  |
| adr | min. Hasi                                                                                                    | lnya, sep                                                                                                    | erti pada Ga                                                                                                    | mbar 3.17.,                                                                                                    | status                                                                                                    | dari                                                                 | test co |  |  |
|     |                                                                                                    |                                                                                                    | 1                                                                                                    |                                                                                                    |                                                                                                    |                                                                      |         |  |  |

| URL https://operator-m       | nitrabetonmandiri.com/                 |                                   | 🦁 R                       | tecord • 🕩 🔳          |
|------------------------------|----------------------------------------|-----------------------------------|---------------------------|-----------------------|
| Hint: Right-click on the web | elements, select <u> K</u> atalon Stud | io verification actions to record | Hide                      |                       |
| RECORDED ACTIONS             |                                        |                                   | Sho                       | w Captured Objects >> |
| 🕂 Add 🔻 🕚 Recent key         | words 🔹 🗍 Remove 👘 Mov                 | e Up 🕔 Move Down                  |                           | 😮 下 Run ·             |
| Item                         | Object                                 | Input                             | Output                    | Description           |
| -× 1 - Open Browse           | r                                      | **                                |                           |                       |
| -× 2 - Navigate To L         | Jrl                                    | "https://operator-                | mitrabetor                |                       |
| -× 3 - Set Text              | input_Username_                        | username "op002"                  |                           |                       |
| -× 4 - Set Encrypted         | d Text input_Password_                 | password "7FXfOI+iskk="           |                           |                       |
| -× 5 - Click                 | button_MASUK                           |                                   |                           |                       |
| -× 6 - Close Browse          | er                                     |                                   |                           |                       |
|                              |                                        |                                   |                           |                       |
|                              |                                        |                                   |                           |                       |
|                              |                                        |                                   |                           |                       |
|                              |                                        |                                   |                           |                       |
|                              |                                        |                                   |                           |                       |
|                              |                                        |                                   |                           |                       |
|                              |                                        |                                   |                           |                       |
|                              |                                        |                                   |                           |                       |
|                              |                                        |                                   |                           |                       |
|                              |                                        |                                   |                           |                       |
|                              |                                        |                                   |                           |                       |
|                              |                                        |                                   |                           |                       |
|                              |                                        |                                   |                           |                       |
|                              |                                        |                                   |                           |                       |
| Variables Logs               |                                        |                                   |                           |                       |
|                              |                                        |                                   |                           |                       |
| Status PASSED                |                                        |                                   |                           | _                     |
| 7fa67f0702de82e782a          | 38f2f265f5hae                          | ut.uitvei.bitveiructoij           | y - 3633101114            | -                     |
| 2021-12-16 15:28:36          | 778 INFO c k k core wel                | ui driver DriverEactory           | - browser =               | Chrome                |
| 96.0.4664.110                |                                        |                                   | , bronser =               | erri onie             |
| 2021-12-16 15:28:36          | .780 INFO c.k.k.core.wel               | oui.driver.DriverFactory          | <pre>v - platform =</pre> | Mac OS X              |
| 2021-12-16 15:28:36          | .782 INFO c.k.k.core.we                | ui.driver.DriverFactory           | v - seleniumVe            | rsion = 3.141.59      |
| 2021-12-16 15:28:36          | .791 INFO c.k.k.core.wel               | oui.driver.DriverFactory          | ,<br>y - proxyInfor       | mation =              |
| ProxyInformation {           | proxyOption=NO_PROXY, pro              | xyServerType=HTTP, user           | rname=, password=         | ********              |
| proxyServerAddress=          | , proxyServerPort=0, exe               | cutionList="", isApplyTo          | DesiredCapabilit          | ies=true }            |
| [FINE] No subscribe          | rs registered for event                | class com.kms.katalon.co          | ore.event.Testing         | Event                 |
| [FINE] No subscribe          | rs registered for event                | class org.greenrobot.eve          | entbus.NoSubscrib         | erEvent               |
| 2021-12-16 15:28:41          | .162 INFO c.k.k.core.ma                | in.WSVerificationExecuto          | or - END Verifi           | cation                |
|                              |                                        |                                   |                           |                       |
|                              |                                        |                                   |                           |                       |
|                              |                                        |                                   |                           |                       |
|                              |                                        |                                   |                           |                       |

Gambar 3.29. Hasil Testing Fungsi Login sebagai Bukan Admin

b) Fungsi Tambah Supir

Pengujian pada fungsi Tambah Supir ini dilakukan dengan melakukan *login* terlebih dahulu, kemudian memasukkan data sesuai *form* yang ada. Dilihat pada Gambar 3.18., status dari *test case* ini *passed*, yang berarti pengujian untuk *test case* fungsi Tambah Supir berhasil dilakukan tanpa adanya *bug* atau *error*.

## UNIVERSITAS MULTIMEDIA NUSANTARA

| URL https://op       | erator-mitrabetonma    | andiri.com/                      |                               | 🧑 Reco      | rd 🔹 🕩    |           |
|----------------------|------------------------|----------------------------------|-------------------------------|-------------|-----------|-----------|
| Hint: Right-click on | the web elements, sele | ct 🔣 Katalon Studio verification | actions to record <u>Hide</u> |             |           |           |
| RECORDED ACT         | IONS                   |                                  |                               | Show C      | aptured O | bjects >> |
| 🕂 Add 🔻 🕚 Ree        | cent keywords 🔻 🗍      | Remove ⋔ Move Up 🕠 N             | love Down                     |             | 0         | Run       |
| Item                 |                        | Object                           | Input                         | Output      | Descrip   | tion      |
| -× 1 - Open          | Browser                |                                  | **                            |             |           |           |
| -× 2 - Navig         | ate To Url             |                                  | "https://operator-mitrabetor  |             |           |           |
| -× 3 - Set T         | ext                    | input_Username_username          | "admin"                       |             |           |           |
| -× 4 - Set E         | ncrypted Text          | input_Password_password          | "RAIVpflpDOg="                |             |           |           |
| -× 5 - Click         | ,,                     | button_MASUK                     |                               |             |           |           |
| -× 6 - Click         |                        | a_Supir                          |                               |             |           |           |
| -× 7 - Click         |                        | a Tambah Supir                   |                               |             |           |           |
| -× 8 - Set T         | ext                    | input Nama nama                  | "Anto"                        |             |           |           |
| -× 9 - Set T         | ext                    | input No. Telp telp              | "081234548897"                |             |           |           |
| -× 10 - Clic         | <                      | button Tambah                    |                               |             |           |           |
| -× 11 - Clos         | e Browser              | batton_tambatt                   |                               |             |           |           |
| × 11 - 0102          | e browser              |                                  |                               |             |           |           |
|                      |                        |                                  |                               |             |           |           |
|                      |                        |                                  |                               |             |           |           |
|                      |                        |                                  |                               |             |           |           |
|                      |                        |                                  |                               |             |           |           |
|                      |                        |                                  |                               |             |           |           |
|                      |                        |                                  |                               |             |           |           |
|                      |                        |                                  |                               |             |           |           |
| Martheast Land       |                        |                                  |                               |             |           |           |
| variables Logs       |                        |                                  |                               |             |           |           |
| Status PASSED        |                        |                                  |                               |             |           |           |
| 2021-12-10 13        | .14.03./04 1NFU        | C.K.K.COTE.WEDUL.UILVE           | - Se                          |             |           |           |
| 2021-12-16 15        | +0e50C0255402211       | ckk core webui drive             | r DriverEactory               | owsen - Chr | ome       |           |
| 96.0.4664.110        | .14.05.755 INFU        | C.K.K.COPE.Webut.dPlve           | - Driverructory - Dr          | onser = Chr | ome       |           |
| 2021-12-16 15        | :14:09.737 INFO        | c.k.k.core.webui.drive           | r.DriverFactory - pl          | atform = Ma | c OS X    |           |
| 2021-12-16 15        | :14:09.738 INFO        | c.k.k.core.webui.drive           | r.DriverFactory - se          | leniumVersi | on = 3.1  | 41.59     |
| 2021-12-16 15        | :14:09.750 INFO        | c.k.k.core.webui.drive           | r.DriverFactory - pr          | oxyInformat | ion =     |           |
| ProxyInformat        | ion { proxyOptic       | n=NO_PROXY, proxyServer          | Type=HTTP, username=, p       | assword=*** | *****,    |           |
| proxyServerAd        | dress=, proxySer       | verPort=0, executionLis          | t="", isApplyToDesiredO       | apabilities | =true }   |           |
| [FINE] No sub        | scribers registe       | red for event class com          | .kms.katalon.core.event       | .TestingEve | nt        |           |
| [FINE] No sub        | scribers registe       | red for event class org          | .greenrobot.eventbus.No       | SubscriberE | vent      |           |
| 2021-12-16 15        | :14:26.819 INFU        | C.K.K.Core.main.WSVeri           | ficationExecutor - EN         | D verificat | lon       |           |
|                      |                        |                                  |                               |             |           |           |
|                      |                        |                                  |                               |             |           |           |
|                      |                        |                                  |                               |             |           |           |

Gambar 3.30. Hasil Testing Fungsi Tambah Supir

c) Fungsi Tambah Mobil

Pengujian pada fungsi Tambah Mobil dilakukan dengan melakukan *login* terlebih dahulu, kemudian memasukkan data sesuai *form* yang ada. Dilihat pada Gambar 3.19., status dari *test case* ini *passed*, yang berarti pengujian untuk *test case* fungsi Tambah Mobil berhasil dilakukan tanpa adanya *bug* atau *error*.

## UNIVERSITAS MULTIMEDIA NUSANTARA

| URL https:       | //operator-mitrabetonm      | andiri.com/                    | Jorder                          | Reco         | ord • 🕩 (     |
|------------------|-----------------------------|--------------------------------|---------------------------------|--------------|---------------|
| Hint: Right-clic | k on the web elements, sele | act Katalon Studio verificatio | n actions to record <u>Hide</u> | _            |               |
| RECORDED         | ACTIONS                     |                                |                                 | Show C       | aptured Objec |
| 🕀 Add 🔻 🕚        | Recent keywords 🔹 🗍         | Remove ⋔ Move Up 💷 N           | Nove Down                       |              | 2             |
| Item             |                             | Object                         | Input                           | Output       | Description   |
| <del></del>      | pen Browser                 |                                | **                              |              | -             |
| -× 2 - N         | avigate To Url              |                                | "https://operator-mitrabetor    |              |               |
| -× 3 - S         | et Text                     | input Username username        | "admin"                         |              |               |
| -× 4 - S         | et Encrypted Text           | input Password password        | "RAIVpflpDOg="                  |              |               |
|                  | lick                        | button MASUK                   |                                 |              |               |
|                  | lick                        | a Mobil                        |                                 |              |               |
| ~ 3-0            | lick                        | a Tambah Mobil                 |                                 |              |               |
| - /- 0           | nuk<br>at Taut              | a_ramban wobii                 |                                 |              |               |
|                  | et lext                     | input_Plat ivomor_plat         | BM 1545 GG"                     |              |               |
| -× 9 - S         | elect Option By Value       | select_Iruk Mixer              | L "Truk Mixer"; true            |              |               |
| -× 10 -          | Set lext                    | input_Kapasitas Mobil (m)_     | k"2000"                         |              |               |
| -× 11 -          | Click                       | button_Tambah                  |                                 |              |               |
| -× 12 -          | Close Browser               |                                |                                 |              |               |
|                  |                             |                                |                                 |              |               |
|                  |                             |                                |                                 |              |               |
|                  |                             |                                |                                 |              |               |
|                  |                             |                                |                                 |              |               |
|                  |                             |                                |                                 |              |               |
|                  |                             |                                |                                 |              |               |
|                  |                             |                                |                                 |              |               |
| Variables Lo     | as                          |                                |                                 |              |               |
|                  |                             |                                |                                 |              |               |
| Status PAS       | SED                         |                                |                                 |              |               |
| 9af814b225       | c85e5efc36f50bb844          | 5607                           | - se                            | .5510/11u =  |               |
| 2021-12-16       | 15:22:22.261 INF0           | c.k.k.core.webui.drive         | er.DriverFactory - br           | owser = Chr  | •ome          |
| 96.0.4664.       | 110                         |                                |                                 |              |               |
| 2021-12-16       | 15:22:22.263 INFO           | c.k.k.core.webui.drive         | er.DriverFactory - pl           | atform = Ma  | ac OS X       |
| 2021-12-16       | 15:22:22.264 INFO           | c.k.k.core.webui.drive         | er.DriverFactory - se           | leniumVersi  | on = 3.141.   |
| 2021-12-16       | 15:22:22.273 INF0           | c.k.k.core.webui.drive         | er.DriverFactory - pr           | oxyInformat  | ion =         |
| ProxyInfor       | mation { proxyOption        | on=NO_PROXY, proxyServer       | Type=HTTP, username=, p         | assword=***  | *****,        |
| proxyServe       | rAddress=, proxySe          | rverPort=0, executionLis       | st="", isApplyToDesired         | apabilities  | s=true }      |
| [FINE] No        | subscribers regist          | ered for event class com       | n.kms.katalon.core.event        | .TestingEve  | ent           |
| [FINE] No        | subscribers regist          | ered for event class or        | .greenrobot.eventbus.No         | SubscriberE  | vent          |
| 2021-12-16       | 15:22:32.549 INF0           | c.k.k.core.main.WSVeri         | ficationExecutor - EN           | ID Verificat | ion           |
|                  |                             |                                |                                 |              |               |
|                  |                             |                                |                                 |              |               |
|                  |                             |                                |                                 |              |               |
| Colla            | pse                         |                                | ()                              | Cancel       | Save Scrip    |
| ▲ Colla          | pse                         |                                | 0                               | Cancel       | Save S        |

Gambar 3.31. Hasil *Testing* Fungsi Tambah Mobil

d) Fungsi Tambah Pengguna

Pengujian pada fungsi Tambah Pengguna dilakukan dengan melakukan *login* terlebih dahulu menggunakan akun admin, karena halaman Tambah Pengguna hanya bisa diakses menggunakan akun admin. Kemudian memasukkan data sesuai *form* yang ada. Dilihat pada Gambar 3.20., status dari *test case* ini *passed*, yang berarti pengujian untuk *test case* fungsi Tambah Mobil berhasil dilakukan tanpa adanya *bug* atau *error*.

## UNIVERSITAS MULTIMEDIA NUSANTARA

| URL https://operator-mitrabeto                                                                                                    | URL https://operator-mitrabetonmandiri.com/                      |                                              |             |                 | <b>)</b>    |
|----------------------------------------------------------------------------------------------------|------------------------------------------------------------------|----------------------------------------------|-------------|-----------------|-------------|
| Hint: Right-click on the web elements,                                                                                                    | select 🔣 Katalon Studio verification                             | actions to record Hide                       |             |                 |             |
| RECORDED ACTIONS                                                                                                    |                                                                  |                                              | Show        | Capture         | d Objects : |
| 🕂 Add 🔻 🕚 Recent keywords 🔻                                                                                                    | 🗍 Remove ⋔ Move Up 🔳 N                                           | love Down                                    |             | •               | 🕨 Ru        |
| Item                                                                                                    | Object                                                           | Input                                        | Output      | Desc            | ription     |
| -× 1 - Open Browser                                                                                                    |                                                                  |                                              |             |                 |             |
| -× 2 - Navigate To Url                                                                                                    |                                                                  | "https://operator-mitrabetor                 |             |                 |             |
| -× 3 - Set Text                                                                                                    | input_Username_username                                          | "admin"                                      |             |                 |             |
| -× 4 - Set Encrypted Text                                                                                                    | input Password password                                          | "RAIVpflpDOg="                               |             |                 |             |
| -× 5 - Click                                                                                                    | button MASUK                                                     |                                              |             |                 |             |
| -× 6 - Click                                                                                                    | a Pengguna                                                       |                                              |             |                 |             |
| -X 7 - Click                                                                                                    | a Tambah Pangguna                                                |                                              |             |                 |             |
| - Y P - Cot Toyt                                                                                                    | input Username username                                          | "op002"                                      |             |                 |             |
| - O - Set Feerward Text                                                                                                    | input_Osername_username                                          | "75YOL lakk-"                                |             |                 |             |
| -x 9 - Set Encrypted Text                                                                                                    | input_Password_password                                          | /FAIUI+ISKK="                                |             |                 |             |
| -× 10 - Click                                                                                                    | button_lambah                                                    |                                              |             |                 |             |
|                                                                                                    |                                                                  |                                              |             |                 |             |
| Variables Logs<br>Status <u>PASSED</u><br>2002-12-10 12/23-71/73 1W<br>f9985cf6e1bc9ab5f46d629b40<br>2021-12-16 15:25:41.780 IN<br>96.0.4664.110 | ro C.K.K.Core.webut.urive<br>18fe10<br>FO c.k.k.core.webui.drive | r.DriverFactory - Se<br>r.DriverFactory - br | rowser = Ch | rome<br>ac OS 2 | x           |

Gambar 3.32. Hasil Testing Fungsi Tambah Pengguna

e) Fungsi Logout (Keluar)

Pengujian pada fungsi *logout* ini dilakukan dengan melakukan *login*. Pengujian pertama dilakukan menggunakan akun admin. Dilihat pada Gambar 3.21., status dari *test case* ini *passed*.

## UNIVERSITAS MULTIMEDIA NUSANTARA

|       | •                                   | Web Rec                           | order                     |               |                     |
|-------|-------------------------------------|-----------------------------------|---------------------------|---------------|---------------------|
| URI   | https://operator-mitrabetonn        | nandiri.com/                      |                           | 🧑 Re          | cord • 🕩 🔳          |
| Hint  | Right-click on the web elements, se | lect 📝 Katalon Studio verificatio | actions to record Hide    |               |                     |
| REC   | ORDED ACTIONS                       |                                   |                           | Show          | Captured Objects >> |
|       |                                     |                                   |                           |               |                     |
| ± 4   | dd 🔻 🕚 Recent keywords 💌 🛽          | 🛾 Remove 👔 Move Up ⊍ N            | love Down                 |               | 😮 🕨 Run             |
| Item  |                                     | Object                            | Input                     | Output        | Description         |
|       | -× 1 - Open Browser                 |                                   |                           |               |                     |
|       | 🔫 2 - Navigate To Url               |                                   | "https://operator-mitrabe | etor          |                     |
|       | 🛪 3 - Set Text                      | input_Username_username           | "admin"                   |               |                     |
|       | × 4 - Set Encrypted Text            | input_Password_password           | "RAIVpflpDOg="            |               |                     |
|       | × 5 - Click                         | button_MASUK                      |                           |               |                     |
|       | -× 6 - Click                        | b_KELUAR                          |                           |               |                     |
|       | × 7 - Close Browser                 |                                   |                           |               |                     |
|       |                                     |                                   |                           |               |                     |
|       |                                     |                                   |                           |               |                     |
|       |                                     |                                   |                           |               |                     |
|       |                                     |                                   |                           |               |                     |
|       |                                     |                                   |                           |               |                     |
|       |                                     |                                   |                           |               |                     |
|       |                                     |                                   |                           |               |                     |
|       |                                     |                                   |                           |               |                     |
|       |                                     |                                   |                           |               |                     |
|       |                                     |                                   |                           |               |                     |
|       |                                     |                                   |                           |               |                     |
|       |                                     |                                   |                           |               |                     |
|       |                                     |                                   |                           |               |                     |
| Vari  | ables Logs                          |                                   |                           |               |                     |
| Sta   | tus PASSED                          |                                   |                           |               |                     |
| 1 LUL | 1-14-10 13.44.424.430 INFO          |                                   |                           | 3622 FOUTO =  |                     |
| 2a8   | 9dd6934622bdb3f3248a19892           | 286f6                             |                           |               |                     |
| 202   | 1-12-16 15:44:22.475 INFC           | ) c.k.k.core.webui.drive          | r.DriverFactory -         | browser = Ch  | nrome               |
| 96.   | 0.4664.110                          |                                   |                           |               |                     |
| 202   | 1-12-16 15:44:22.477 INFC           | ) c.k.k.core.webui.drive          | r.DriverFactory -         | platform = N  | Aac US X            |
| 202   | 1-12-16 15:44:22.478 INFC           | ) c.k.k.core.webui.drive          | r.DriverFactory -         | seleniumVers  | sion = 3.141.59     |
| 202   | 1-12-16 15:44:22.491 INFC           | C.K.K.CORE.Webui.drive            | r.uriverFactory -         | proxyInform   | tion =              |
| pro   | xyinformation { proxyOpti           | on=nu_rkovi, proxyserver          | t_""isApplyToDesig        | , pussword=** | se_true 3           |
| DF0   | NFT No subscribers regist           | ered for event class con          | kms katalon core ev       | ent Testina   | es=crue s           |
| LET   | NET No subscribers regist           | ered for event class or           | areenrobot eventbus       | NoSubscriber  | Event               |
| 202   | 1-12-16 15:44:27.848 INFC           | ) c.k.k.core.main.WSVeri          | ficationExecutor -        | END Verifica  | ation               |
|       |                                     |                                   |                           |               |                     |
|       |                                     |                                   |                           |               |                     |
|       | Collansa                            |                                   | •                         | Cancel        | Save Script         |
|       | Condpse                             |                                   | <b>U</b>                  | Cancer        | Save Script         |
|       |                                     |                                   |                           |               |                     |

Gambar 3.33. Hasil Testing Fungsi Logout sebagai Admin

Untuk pengujian selanjutnya, *login* dilakukan dengan akun yang bukan admin. Hasilnya, seperti pada Gambar 3.22., status dari *test case* ini *passed* yang berarti tidak ada *error* yang ditemukan.

![](_page_27_Picture_3.jpeg)

![](_page_28_Picture_0.jpeg)

Gambar 3.34. Hasil Testing Fungsi Logout sebagai Bukan Admin

#### 3.3. Kendala yang Dihadapi

Dalam pelaksanaan kerja magang di PT. Mitra Beton Mandiri, pelaksana magang mengalami beberapa kendala. Berikut beberapa kendala yang pelaksana magang hadapi selama praktek kerja magang:

- 1. Adanya beberapa metode yang sudah lama dipelajari di perkuliahan yang cukup memakan waktu untuk mengingatnya kembali, yang membuat pengerjaan *project* sedikit terhambat.
- 2. Tidak stabilnya jaringan *wi-fi* di kantor PT. Mitra Beton Mandiri pada beberapa hari awal (tidak setiap hari) yang menghambat pelaksana magang dalam menyelesaikan pekerjaan sesuai waktu yang semestinya.
- 3. Adanya revisi dari rancangan sistem *website* yang sudah dibuat sebelumnya, yang mengharuskan untuk merancang ulang sistem *website* dari awal.

## NUSANTARA

#### 3.4. Solusi atas Kendala yang Ditemukan

Adapun cara yang pelaksana magang lakukan untuk mengatasi berbagai kendala selama berlangsungnya kegiatan kerja magang, sebagai berikut:

- 1. Mempelajari kembali materi-materi perkuliahan sebelumnya dan melihat *tutorial* yang tersedia di YouTube dan situs lainnya.
- 2. Menggunakan hotspot pribadi saat kondisi jaringan wi-fi tidak stabil.
- 3. Melakukan perancangan sistem yang baru untuk menyempurnakan rancangan sebelumnya.

# UNIVERSITAS MULTIMEDIA NUSANTARA